# SONY

# Руководство по запуску

## Xperia<sup>™</sup> J ST26i/ST26a

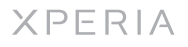

Sony Mobile Communications AB SE-221 88 Lund, Sweden www.sonymobile.com

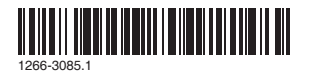

## Приветствие

Важная информация Перед началом работы с телефоном обязательно ознакомьтесь с листком Важная информация.

### Комплектация телефона

#### Снятие панели аккумуляторного отсека

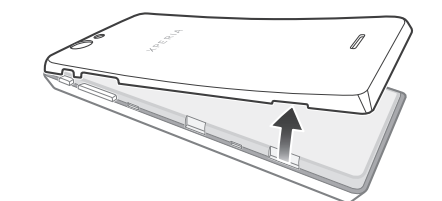

Установка карты памяти и SIM-карты

Не вставляйте несовместимые SIM-карты (например, микро-SIM-карты) в гнездо для SIM-карт. Это может привести в негодность SIM-карту или телефон

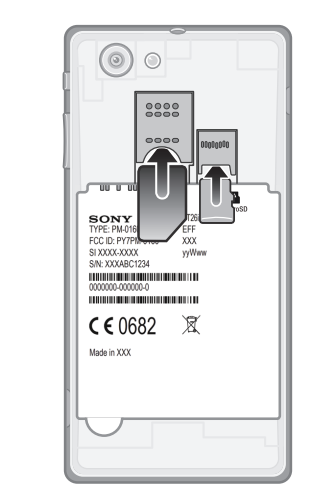

Карта памяти может входить в комплект поставки не во всех странах.

Установка панели аккумуляторного отсека

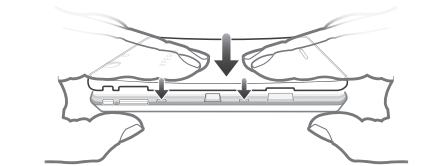

Сильно нажмите на все края панели аккумуляторного отсека, чтобы обеспечить ее прочное крепление.

## Основные функции телефона

### Основные элементы телефона

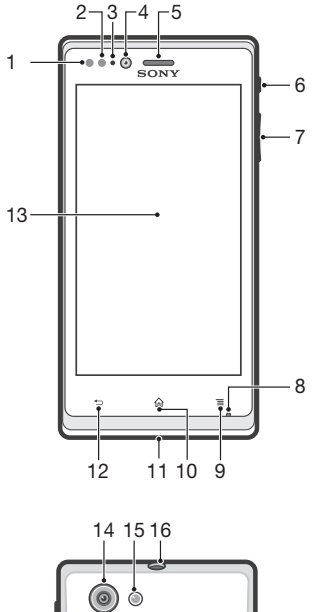

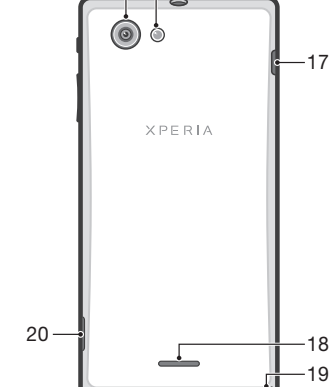

| . Датчик приближения 1<br>Датчик приближения 2 | 11. Подсветка уведомлений для<br>служб социальных сетей |
|------------------------------------------------|---------------------------------------------------------|
| . Светодиодный индикатор                       | 12. Кнопка «Назад»                                      |
| ведомлений                                     | 13. Сенсорный экран                                     |
| . Объектив передней камеры                     | 14. Объектив камеры                                     |
| . Динамик телефона                             | 15. Светодиодный индикатор                              |
| <ol> <li>Кнопка питания</li> </ol>             | камеры                                                  |
| <ol> <li>Клавиша регулировки</li> </ol>        | 16. Разъем для мини-гарнитуры                           |
| ромкости/изменения масштаба                    | 17. Разъем для зарядного                                |
| . Микрофон                                     | устройства/кабеля USB                                   |
| . Клавиша меню                                 | 18. Динамик                                             |
| <ol><li>Клавиша «В начало»</li></ol>           | <ol> <li>Отверстие для шнурка</li> </ol>                |
|                                                | 00 D                                                    |

- пка «Назад» сорный экран ектив камеры тодиодный индикатор ъем для мини-гарнитуры ъем для зарядного тва/кабеля USB амик верстие для шнурка
  - 20. Выемка крышки аккумулятора

Для достижения оптимального функционирования используйте аксессуары из комплекта поставки телефона или совместимые

#### Включение телефона

Включение телефона

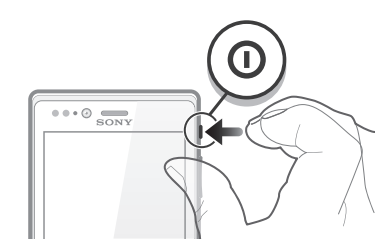

Нажмите и удерживайте клавишу питания (0/---) на правой боковой панели телефона, пока он не начнет вибрировать. 2 Дождитесь окончания запуска телефона.

### Активация экрана

Включение экрана Нажмите и сразу отпустите клавишу питания (0/--0).

Разблокирование экрана

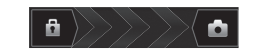

• Перетащите 💼 через экран вправо.

### Использование клавиш

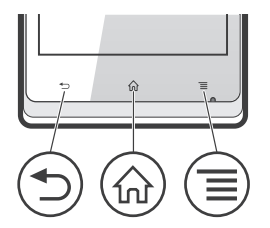

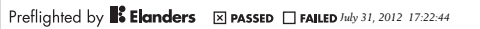

## Настройка телефона

## 🛨 Назад

- Служит для возврата к предыдущему экрану Закрывает экранную клавиатуру, диалоговое окно. меню функций или панель уведомлений
- Домой Перейдите на Главный экран
  - При нажатии и удерживании открывает окно с последними использовавшимися приложениями

Ξ

Открывает список функций, доступных на текущем экране или в текущем приложении

## Что такое Android™?

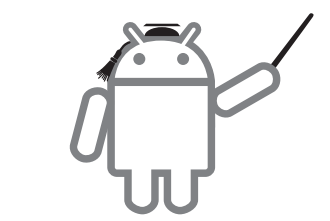

Android - это операционная система вашего телефона. Поскольку она разработана компанией Google™, ваш телефон уже настроен на использование некоторых служб Google™, таких как Google Maps™ и веб-поиск Google™. Для использования некоторых служб Google™ вам потребуется учетная запись Google.

#### Чем отличается Android от остальных систем?

Android™ – открытая система; это означает, что вы можете использовать любые приложения и услуги разных поставщиков

#### Учетная запись Google™

С учетной записью Google™ можно Gmail™ передавать сучетной записью Google та можно Ginai передавать электронные сообщения, использовать службу Google Talk™ для общения с друзьями в чате и Google Play™ для загрузки приложений.

Настройка учетной записи Google™ в телефоне На Главный экран коснитесь

- Найдите и коснитесь Настройки > Аккаунты и синхрониз. > Добавить учетную запись > Google.
- Следуйте указаниям мастера регистрации, чтобы создать учетную запись Google™, или выполните вход, если у вас уже есть учетная запись. Телефон готов к работе с приложениями Gmail™, Google Talk™ и Google Calendar™.
- Кроме того, вход в уже существующую учетную запись или создание новой учетной записи Google™ возможно из мастера настройки при первом включении телефона. Или же вы можете подключиться к сети Интернет и создать учетную запись на www.google.com/account

### Основные параметры

При первом включении телефона мастер настройки знакомит пользователя с основными его функциями и помогает ввести необходимые параметры. Кроме того, впоследствии мастер настройки может быть запущен в любой момент.

Получение доступа к мастеру настройки вручную

На Главный экран коснитесь
 Найдите и коснитесь Мастер настройки.

## Передача контактов на новый телефон

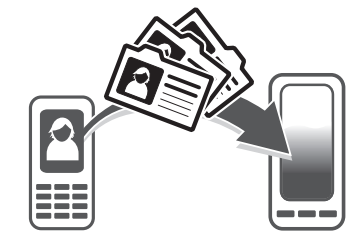

Порой передача контактов на новый телефон вызывает трудности, но выполнить эту операцию поможет справка. Можно выполнить передачу контактов с телефонов различных марок, в том числе с таких как iPhone, Samsung, HTC и Nokia.

- Для этого нужны:
- ПК с подключением к интернету, работающий под управлением. Windows®
- Кабель USB от вашего старого телефона Кабель USB от нового телефона, работающего под управлением OC Android™
- Старый телефон
- Новый телефон, работающий под управлением OC Android™
- Если у вас имеется не все необходимое из перечисленного выше, перейдите на веб-сайт ts и найдите информацию о других способах передачи контактов.

### Начните работу с передачи контактов

Для передачи контактов используйте программу PC Companion. Она бесплатна, а установочные файлы уже сохранены в вашем новом телефоне. Программа РС Сотраліол также предлагает целый ряд других возможностей, в том числе справку по обновлению программного обеспечения телефона.

Установка приложения PC Companion

- Новый телефон: Включите телефон под управлением ОС Android™ и подключите его к ПК, используя для этого кабель
- 2 Новый телефон: Коснитесь кнопки Установ., чтобы
- установит полечения и собразится всливает и поселение и конструктивности и собразится всливающее окно, выберите Run Startme.exe. На появившемся новом всплывающем окне нажмите кнопку Install, чтобы начать установку, после чего выполняйте инструкции по установке.

Передача контактов на новый телефон с

использованием PC Companion

- Убедитесь в том, что на компьютере установлено приложение PC Companion.
- На ПК откройте программу PC Companion, нажмите Contacts Setup и следуйте инструкциям по передаче контактов

## В поисках пути

### Главный экран

Главный экран телефона выполняет те же функции, что и рабочий стол компьютера. Индивидуальная настройка Главный экран осуществляется с помощью графических фрагментов. ярлыков. папок, тем, фоновых рисунков и других объектов. Главный экран превышает ширину стандартного экрана, поэтому для просмотра содержимого четырех его дополнительных экранов используется листание влево или вправо.

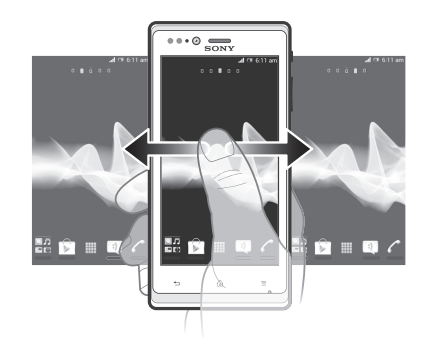

Объекты панели, расположенной в нижней части экрана. обеспечивают быстрый доступ к соответствующим функциям.

Переход к главному экрану • Нажмите 🏠.

Навигация по главному экрану Пролистайте экран вправо или влево.

Изменение фонового рисунка на главном экране

1 На Главный экран нажмите 🗮 2 Коснитесь значка Фоновый рисунок, после чего выберите соответствующую функцию.

#### Графические фрагменты

Графический фрагмент это мини-приложение, которое можно использовать прямо из Главный экран. Например, виджет "Музыкальный проигрыватель" позволяет начать непосредственное воспроизведение музыки.

Для некоторых виджетов доступна функция изменения размера. которая позволяет увеличивать область просмотра содержимого виджета и уменьшать занимаемое им место на Главный экран.

## Экран приложений

На экране приложений, доступ к которому открывается из Главный экран, отображаются все поставляемые вместе с телефоном и загружаемые позднее приложения. Размер экрана приложений превышает ширину стандартного экрана, поэтому для просмотра всего его содержимого используется прокрутка влево или вправо.

#### Открытие экрана приложений

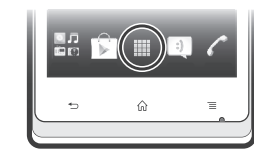

Находясь на Главный экран, коснитесь

#### Запуск приложения Находясь на Главный экран или экране приложений, коснитесь соответствующего приложения.

#### Приложения

Приложение — это программа для телефона, предназначенная для выполнения той или иной задачи. Например, приложения для совершения вызовов, фотосъемки и загрузки дополнительных приложений.

#### Состояния и уведомления

В строке состояния в верхней части экрана отображается информация о текущем состоянии телефона. Например, здесь выводятся уведомления о новых сообщениях и записях календаря.

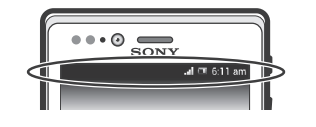

Световой индикатор также сообщает информацию о состоянии аккумулятора и некоторых других уведомлениях. Так, мигающий синим светом индикатор означает, что получено новое сообщение или имеется непринятый вызов. При низком уровне заряда аккумулятора световой индикатор может не работать

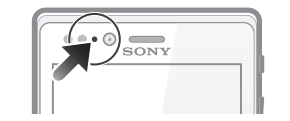

#### Проверка уведомлений и текущих событий

Перетяните строку состояния вниз. чтобы открыть панель уведомлений и получить более подробную информацию. Например, можно использовать панель, чтобы открыть новое сообщение или просмотреть событие календаря. Также можно открыть некоторые приложения, выполняемые в фоновом режиме, например музыкальный проигрыватель.

Открытие панели уведомлений

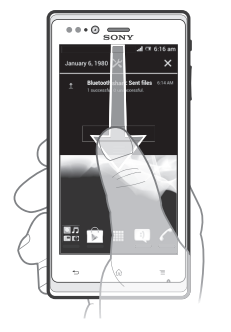

Перетащите строку состояния вниз.

### Меню настройки параметров телефона

Меню настройки параметров позволяет просматривать и изменять параметры телефона.

Доступ к параметрам телефона На Главный экран коснитесь Коснитесь Настройки.

- Доступ к настройкам телефона также можно получить с главного экрана, перетащив строку состояния вниз и коснувшись .

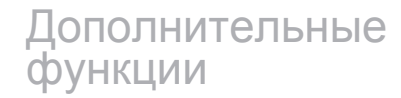

#### Вызовы

#### Вызов путем набора номера

- 1 На Главный экран коснитесь Найдите и коснитесь Телефон
- Введите номер абонента и коснитесь Вызов. Чтобы удалить
- номер, коснитесь

Завершение вызова

Коснитесь Завершить вызов.

Ответ на вызов

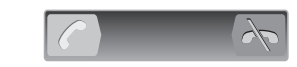

• Перетащите 🌈 через экран вправо.

#### Мультимедийные и текстовые сообшения

- Создание и отправка сообщений 1 На Главный экран коснитесь затем найдите и коснитесь 1. 2 Коснитесь Новое сообщение.
- Коснитесь Написать сообщение и введите текст сообщения. 4 Чтобы добавить получателя, коснитесь Добавить получателя, затем выберите контакт или введите вручную
- полный номер. 5 Если нужно добавить мультимедийный файл, коснитесь MA и
- добавить получателя, коснитесь Добавить получателя. Чтобы удалить получателя, коснитесь Ред. получателей, а затем коснитесь 🖉 рядом с полем получателя. Закончив выбор, коснитесь Готово.
- Чтобы отправить сообщение, коснитесь Отправ.

## Устранение неполадок

#### Моя мини-гарнитура не работает

Убедитесь, что используемая вами мини-гарнитура отвечает стандарту СТІА. Ваш телефон поддерживает стандарт СТІА, но может быть не полностью совместим с другими стандартами как

Если у вас есть мини-гарнитура, совместима с вашим телефоном, попробуйте использовать ее.

## Официальная информация

#### Sonv ST26i/ST26a

SUITY ST 201/ST 202 Google Play" ворступна не во всех странах. Некоторые услуги и функции, описанные в данном руководстве по установке, поддерживаются не во воех странах/регионах, не всеми сетями инити поставщиками услуг и на во всех зонах. Это без отданничний применнию к международныму GSM-номеру акстренной помоци 112. Чтобы получить информацию о доступности и возмажной дополнительной плате за доступ или и использование конкретной услуги или функции, обратитесь к оператору связи или поставщику услуг.

уштуи кии функции, ооратитесь к оператору связи или поставщику услуг. Данное руководство по установен публикуется компанией Sony Mobile Communications AB или местным филикалом компании без каких-либо обязательств. Компания Sony Mobile Сотипшисатоля AB оставлет за ослой право без предварительного уведоления вность в данное руководство по установне изменении, связанные с совершенствованием оборудования и программного обеспечения, а также при выялении оператоги и неточностей. Все эти изменения будут внесены в ноеую редякцию руководства. (\*) 2013 Scone Mobile Computing/cimera B Commencipations (\*) Совершенствованием оборудования и стали с в совершения с совершения с совершения и совершения с совершения с совершения (\*) с 2010 Scone Mobile Computing/cimera B Commencipations (\*)

© 2012 Sony Mobile Communications AB. С сохранением всех прав. Номер публикации: 1266-3085.1

Номер публикации: 1266-3085.1 Данный ископньный телебон позволяет загружать, хранить и переадресовывать дополнительное содержимое, например, иелодии слугнала вызова. Использование такого содержимого может быть сотраничении и парещено в силу законных прав третьих сторон, включая (в частности) ограничении, налагаемые действующим законодательством по защите авторохих прав. Ответственность за использование дополнительного содержимого, загружаемого в телефон, а также пересылаемого из телефона, целиком возлагается на владелы ратенфона (но на компанию Software) и пареда началим кользования какого-либо дополнительного содержимого убедитесь в наличии надлежащих лицензий либо иных разрешений. Компания Болу Мобе не тарантирует точности, целостности или качества такого-компания Sony Moble ни при кажих обстоятельствах не несет никажий ответственности за ненадлежацие использование дополнительного содержимого ответственности за сторонних поставщиков.

Соринных ностовадинов. Данное руководство по установке может ссылаться на услуги и приложения, предоставляемые третьями сторонами. Использование таких программ и услуг может потребовать отдельной третыями спорянами, часповызование таких программи у услуг может потречовать о гдельно, времстрации у третьей стороны и регламентироваться дополнительными условимии. Что касается приложений, доступ к которыми осуществляется через веб-сайта стороннего поставщика, предварительно сакомытьсь с условиями использания и применимой политикой конфиденциальности таких веб-сайтов. Контания Sony Mohenet сакотования и применимой доступность веб-сайтов. поставшиками

Ностовацикали. Чтобы проскотреть информацию о соответствии нормативным требованиям, например знак СЕ, снимите аккумулятор.

Все наименования пролуктов и компаний, упомянутые в настоящем руководстве, являются ыс наименования процукты в компания, упомнут не в настоящем руководстве, живностве, какимот товарными знаками соответствующих впадельцев. Все не оговоренные явно в данном документе права защищены. Остальные торговые марки являются собственностью соответствующих впадельцев.

Чтобы получить более подробную информацию, посетите www.sonvmo Все иллюстрации приведены в качестве примера и могут несколько отличаться от реального

внешнего вила телефона.

внешнего вида гелецона. Данное изделие защищено определенными правами на интеллектуальную собственность корпорации Microsoft Запрещается использовать и распространять данную технологию вне изделия без соответствующей лищенаи копрорации Microsoft.

## Получение поддержки

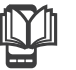

### Руководство по эксплуатации

Настоящее руководство по эксплуатации доступно в приложении справки как в телефоне, так и на сайте www.sony

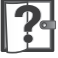

#### Поддержка пользователей в телефоне

Получайте пользовательскую поддержку непосредственно из телефона, используя справочное приложение.

Доступ к приложению справки

- Находясь на экране приложений, найдите и коснитесь 👰
- 2 Найдите требуемый элемент поддержки и коснитесь его.

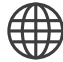

#### Поддержка пользователей в сети Интернет

Для получения поддержки и сведений о том, как добиться максимальной производительности телефона, посетите страницу www.sonvmobile.com.

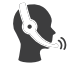

### Служба поддержки клиентов

Служба поддержки клиентов — если все остальное не помогло Обратитесь по соответствующему номеру службы поддержки, указанному на веб-сайте www.sonyi т. шелкнув ссылку Связаться с нами внизу страницы. Соответствующий номер службы поддержки также указан в прилагающемся буклете Важная информация.